# 健康診断申込みの 流れ (PepUp版) ※

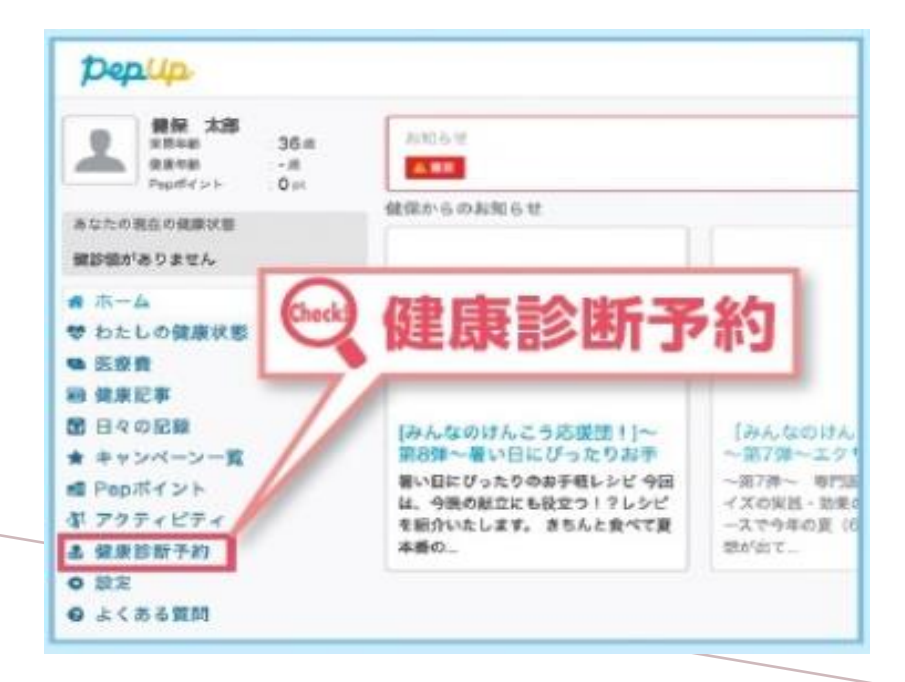

#### 日産自動車健康保険組合

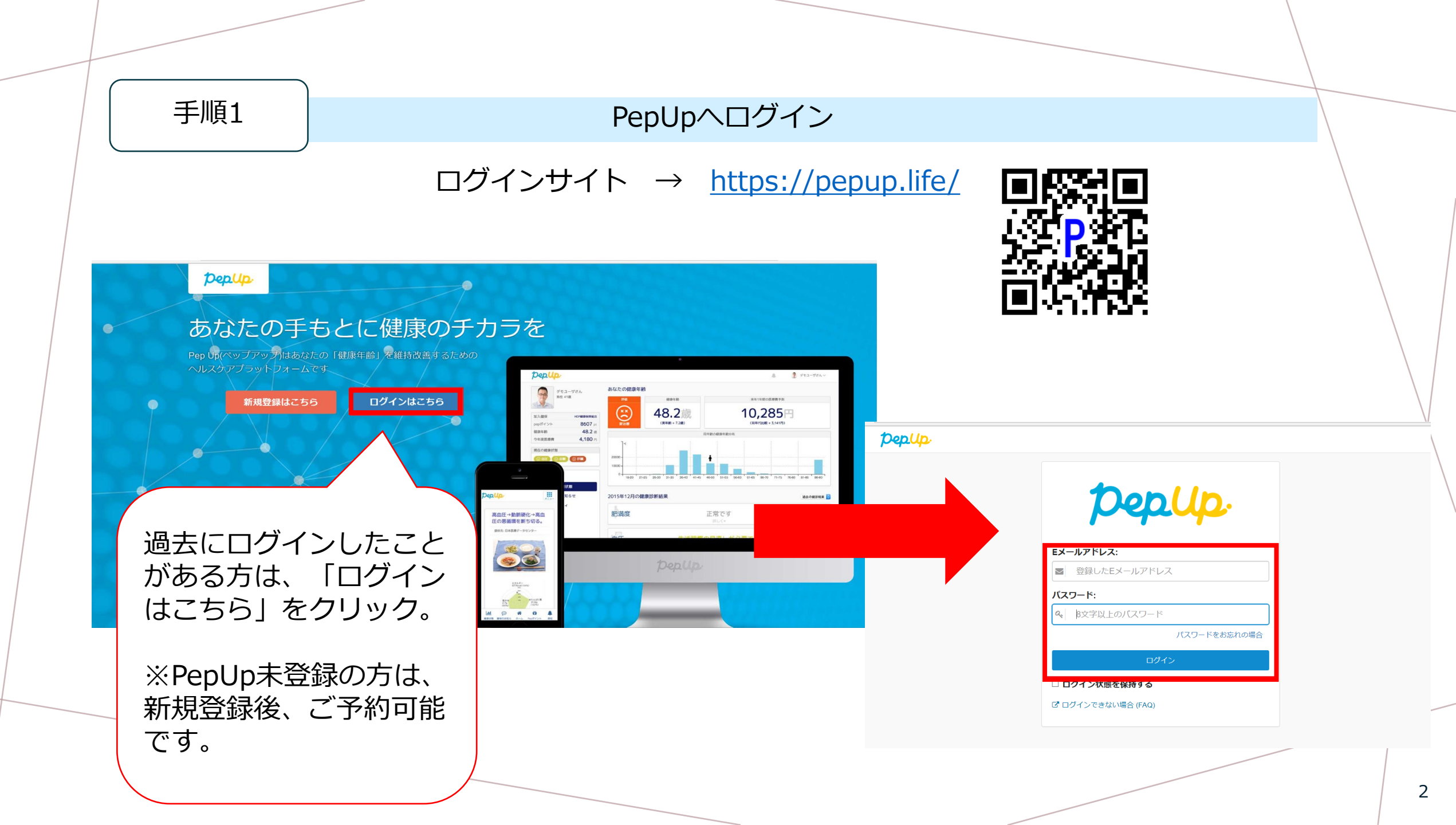

#### 「健康診断予約」をクリック

### ▼PCでの表示

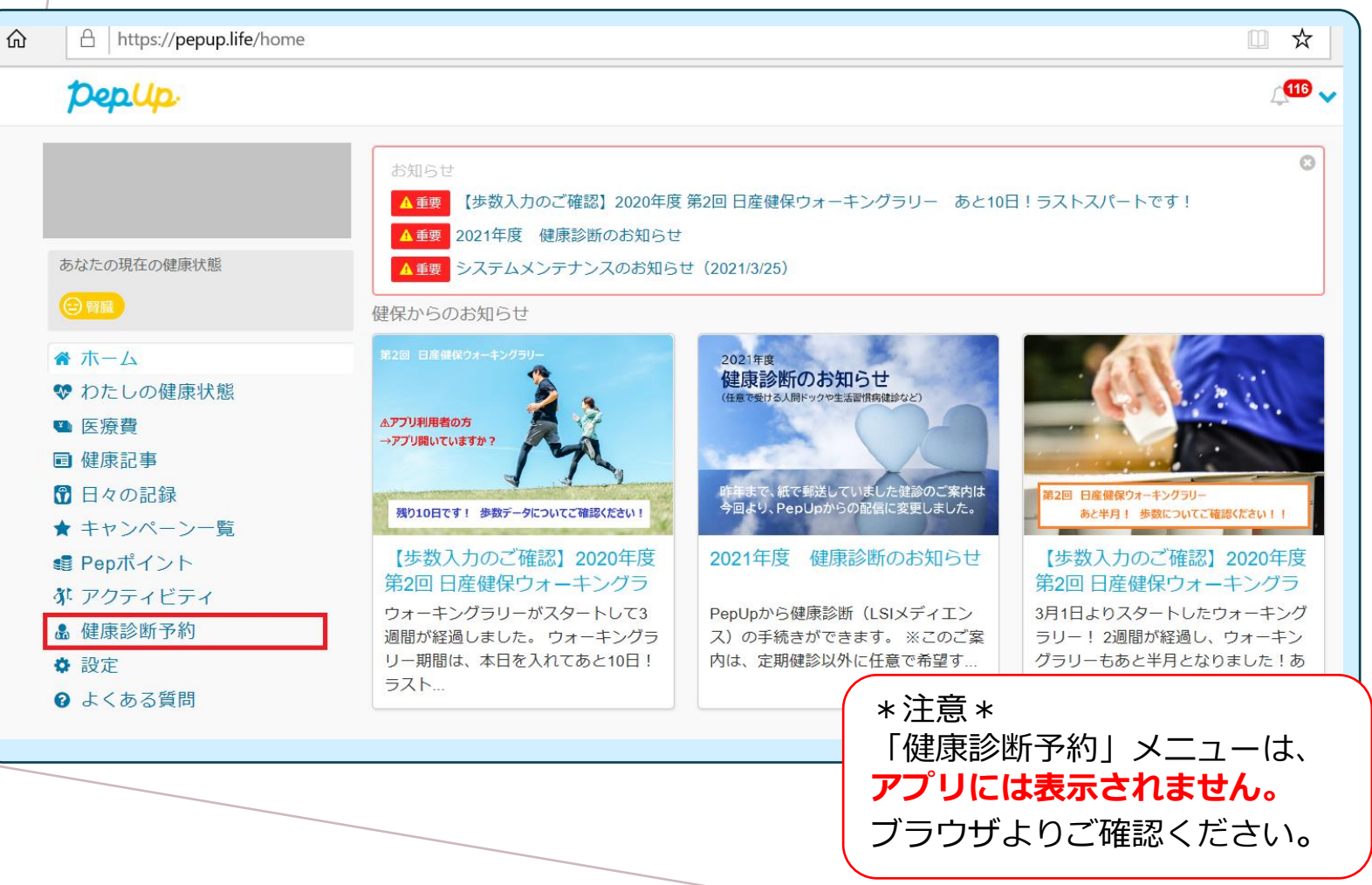

#### ▼スマートフォンでの表示

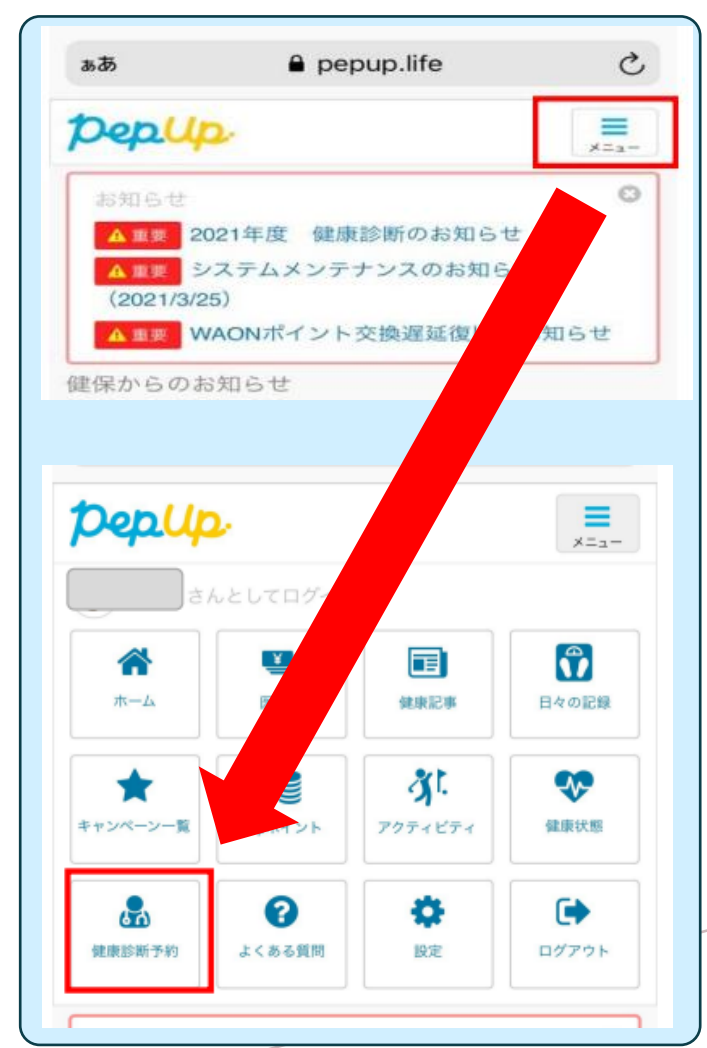

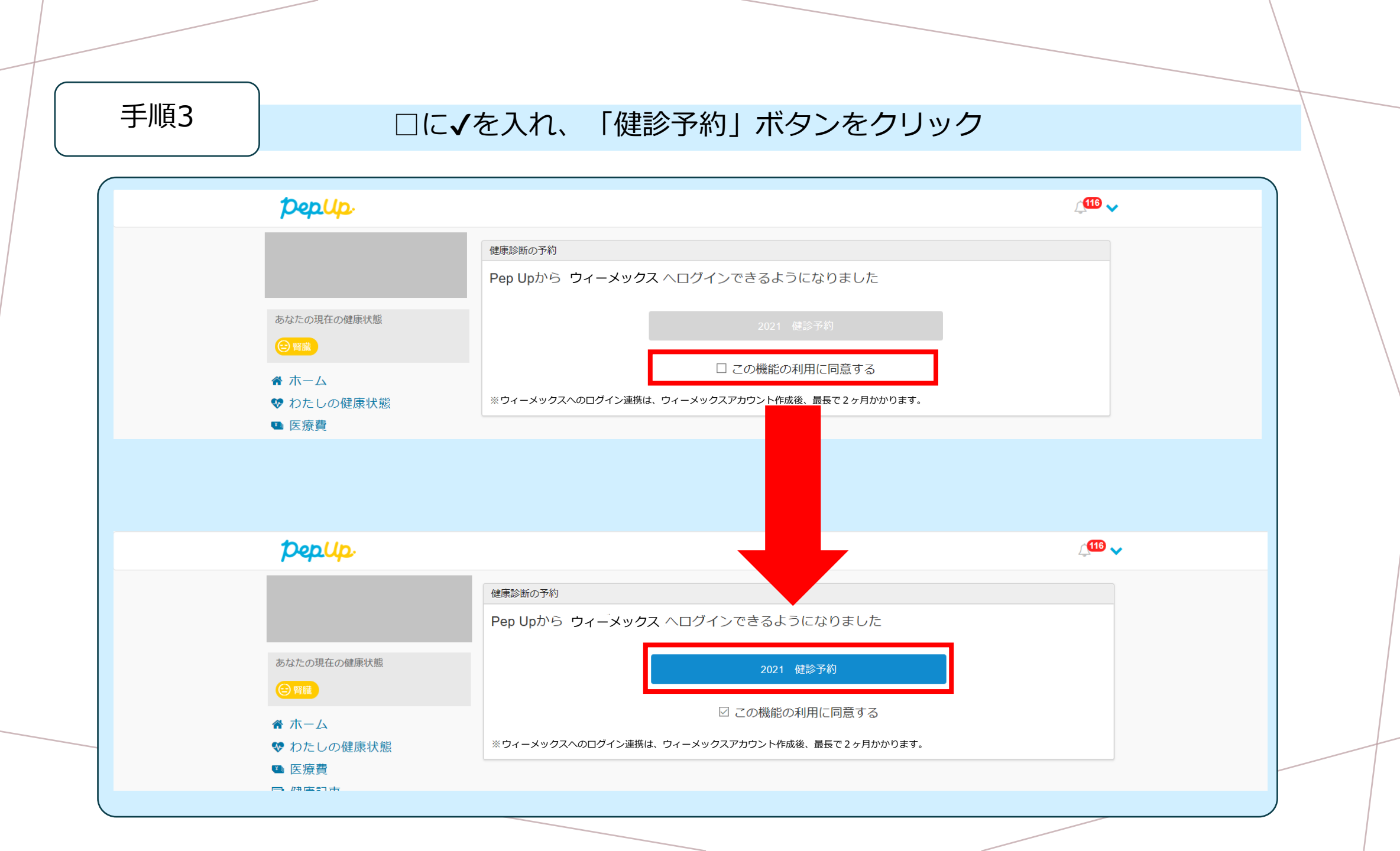

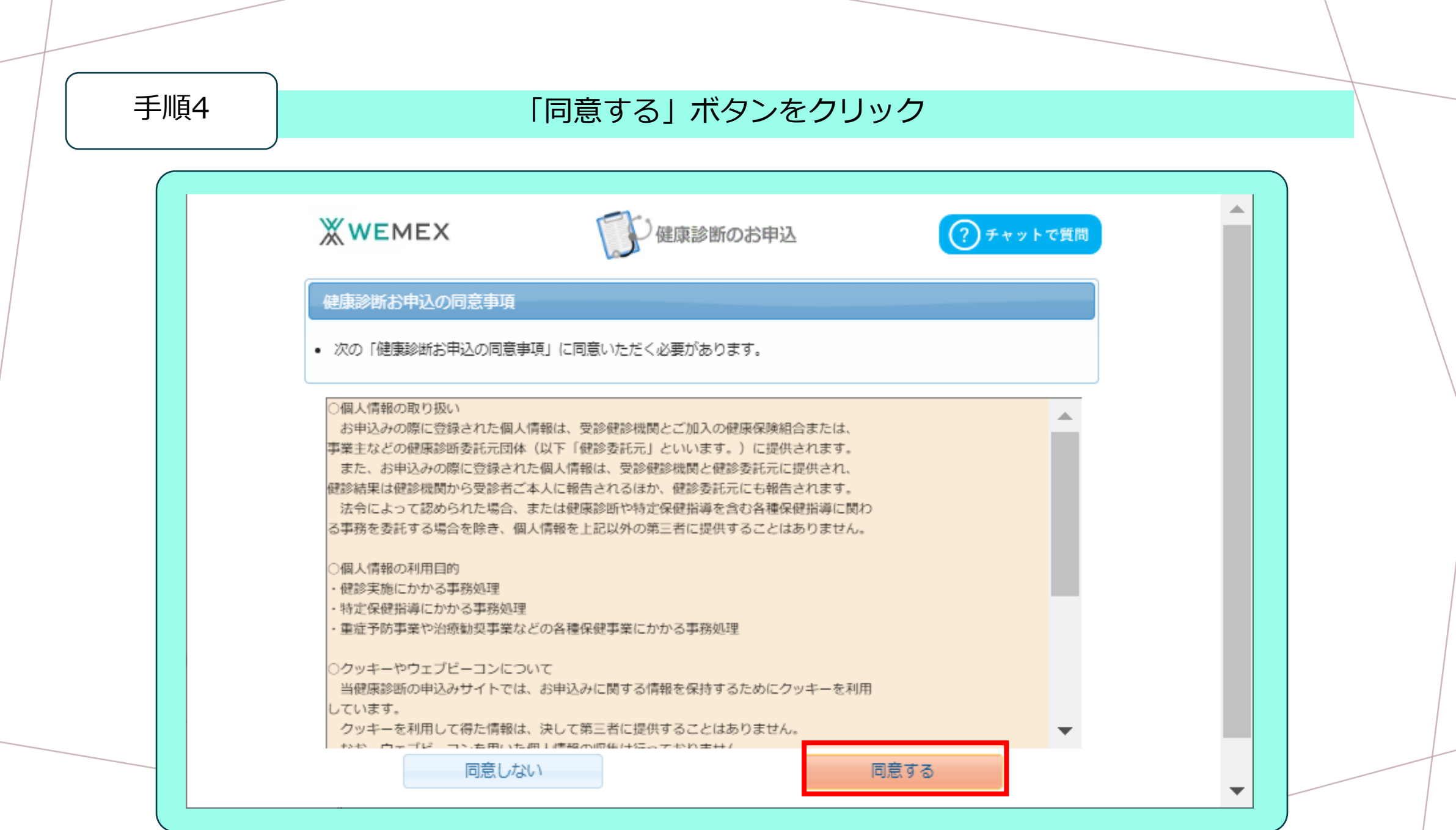

| 手順5 連絡可能な           | メールアドレスを登録(任意)し「次へ」ボタンをクリック                    |
|---------------------|------------------------------------------------|
|                     |                                                |
|                     |                                                |
| <b>WEMEX</b>        | 健康診断のお申込 ?チャットで質問                              |
|                     |                                                |
| メールアドレス登録・変更        |                                                |
| メールアドレスを入力していた      | EだくとID/パスワードの問い合わせなどがメールでできるようになります。           |
| (任意) メールアドレス        | クリア                                            |
| (任意) メールアドレス        | ※メールを利用しない場合、クリアを押した後に次へに進                     |
| (確認用)               | むようお願いいたします。                                   |
| メールの設定でken-sendonly | @inexus.ne.jpからのメールを受信できるように迷惑メールフィルターなどをご確認くだ |
| Z().                |                                                |
|                     | ックレンドレスを登録しない<br>次へ どちらも空欄のまま「次へ」              |
|                     | を押してください。                                      |
|                     |                                                |

#### 受診したいコースの枠内にある「次へ」をクリック ※受診可能なコースが表示されています

| は知らせ        |                                                      |                                                                                                    |
|-------------|------------------------------------------------------|----------------------------------------------------------------------------------------------------|
| 掲載日         | タイトル                                                 | Pair                                                                                                    |
| 2023年03月01日 | 健康診断の制度概<br>変について                                    | 健診制度の概要は健保ホームページをご確認ください。<br>日産自動車健康保険組合ホームページ                                                                                                    |
| 2023年03月01日 | 健康保険組合から<br>のお知らせ                                    | 日産健保貞営健診施設「日産メディカル(横浜市新子安)」で受診を希望<br>される方はウィーメックス(株) (本サイト)とは予約方法が異なりま<br>す。以下ホームページよりご確認ください。<br>日産メディカルホームページ                                                                                                    |
| 2022年02月01日 | 硼酸予約券の発行<br>について                                     | お申込み時にメールアドレスをご登録していただいた方に、<br>受診日が確定しましたら「健診予約労」をメールで発行させていただきま<br>す。<br>(メールで発行された場合、ハバキでの「健診予約労」は窮送されません)<br>メールで発行された「健診予約労」は当日持参していただかなくても、受<br>診可能です。                                                                                                 |
| 2020年05月27日 | 新潟コロナウイル<br>スポ潟原対策につ<br>いて 【健康総断<br>受診に関しての注<br>意事項】 | <ul> <li>健康診断受診者様は、受診の際に以下ご対応を頂きますよう、お願い中し<br/>上げます。</li> <li>1、受診時には必ずマスクの持参と着用をお願い致します。</li> <li>2、受診時は、事前に発熱がないか等、体調をご確認の上受診下さい。<br/>体調不良の際には、医療機関と日晷変更を調整の上、弊社へ変更内容<br/>をご報告下さい。</li> <li>3、受診の際には医療機関による案内をご確認の上、感染予防へのご協力<br/>と対応をお願い致します。</li> </ul> |
| 健康診断のお申込    | 展歴                                                   |                                                                                                    |

| 康診  | 断のお申込   | 履歴                                                    |                       |
|-----|---------|-------------------------------------------------------|-----------------------|
| のコー | -スが、お申う | 可能です。                                                 |                       |
| 区分  | 対象年度    |                                                       | コース                   |
| 施設  | 202X    | 生活習慣病健診<br>子宮頭部細胞診は無料です。子宮がん検診をご希望の<br>ックを入れてお申込ください。 | つ場合は、子宮頸部細胞診にチェ 🦉 次 ヘ |
| 施設  | 202X    | 人間ドック                                                 | <i>で</i> 次へ           |
| 施設  | 202X    | 脳単独健診                                                 | @ 次へ                  |
| 施設  | 202X    | 婦人科単独健診                                               | @ 次へ                  |
| 巡回  | 202X    | 巡回レディース                                               | <i>e</i> 次へ           |

| 手順7 | 健診機関の検索冬佐を入力し、「検索」ボタンをクリック                              |   |
|-----|---------------------------------------------------------|---|
|     | 庭砂城民の快来来自てハガロ「快来」ハランでノブラブ                               |   |
|     |                                                         |   |
|     |                                                         |   |
|     | 健診機関の検索 → オプション選択 → 個人情報入力 → お申込内容確認 → お申込完了            | / |
|     | 健診機関の検索                                                 |   |
|     |                                                         |   |
|     | コース選択に戻る                                                |   |
|     |                                                         |   |
|     | 検索条件を入力して健診機関を検索できます。                                   |   |
|     | ※健診機関10もしては健診機関石(一即でもり)のとうらが一方を入力しててたさい。                |   |
|     | 健診機関ID                                                  |   |
|     | 半角数字5桁 (例)01234                                         |   |
|     | 健診機関名         ハレチェック           全角文字         (例)O口健診センター |   |
|     | 地域(都道府県) 神奈川県 -                                         |   |
|     |                                                         |   |
|     |                                                         |   |
|     | ー パート・コント 1000 1000 1000 1000 1000 1000 1000 10         |   |
|     | ●「「「「」」「「」」」「「」」」」」「「」」」」」                              |   |
|     |                                                         |   |
|     | 乳腺エコー                                                   |   |
|     | 子宮頸部細胞診                                                 |   |
|     | 目前×線                                                    |   |
|     | A B C 検診<br>通送m 2 回注                                    |   |
|     |                                                         |   |
|     |                                                         |   |
|     |                                                         |   |
|     |                                                         |   |

#### 検索結果一覧より、受診を希望する健診機関の「選択」ボタンをクリック

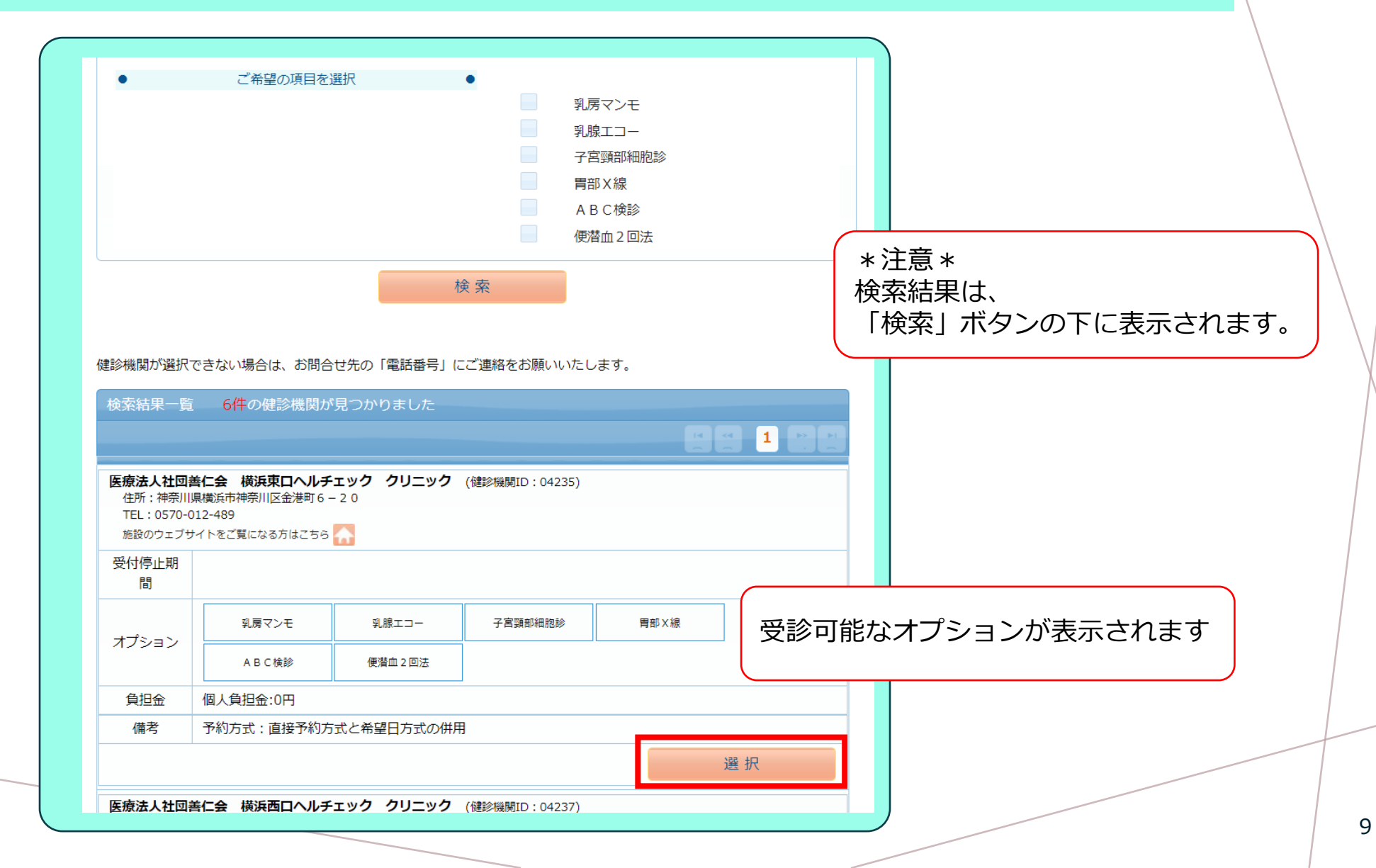

# 受診するオプションを選択します

| DEPA DAILOUP                | 漆に戻る                                                   |                              |       |         |      |            |
|-----------------------------|--------------------------------------------------------|------------------------------|-------|---------|------|------------|
| 現在選ばれて                      | いる健診機関の情報です                                            |                              |       |         |      |            |
| 健診機関<br>住所<br>電話番号<br>受付停止期 | : 医療法人社団善<br>: 神奈川県横浜市<br>: <u>0570-012-489</u><br>: : | 仁会 横浜東ロヘルチェック<br>神奈川区金港町6-20 | クリニック |         |      |            |
| 予約方式:直                      | (2) (1) (1) (2) (2) (2) (2) (2) (2) (2) (2) (2) (2     | 2/#用<br>目を選択可能)              |       |         |      |            |
| ✓ 乳房マン                      | E                                                      | 月火水木金土日祝                     | 負担金   |         |      |            |
| ✓ 乳腺エコ                      | _                                                      | 月火水木金土日祝                     | 個人負担金 | 1,100円  |      |            |
| ✓ 子宮頸部                      | ∄胞診                                                    | 月火水木金土日祝                     |       |         |      |            |
| ■ 胃部X線                      |                                                        | 月火水木金土日祝                     |       |         |      |            |
| A B C 検                     | 8                                                      | 月火水木金土日祝                     |       | オブション   | を希望  | しない場合は、    |
|                             | 山法                                                     | 月火水木金土日祝                     |       | 受診日人力   | へお進る | みください(次ペーシ |
| 便潜血 2                       |                                                        |                              |       | <u></u> |      | 1          |
| 便潜血2     脳オプシ               | ョン                                                     |                              |       |         |      |            |

予約方式を選択し「次へ」ボタンをクリック

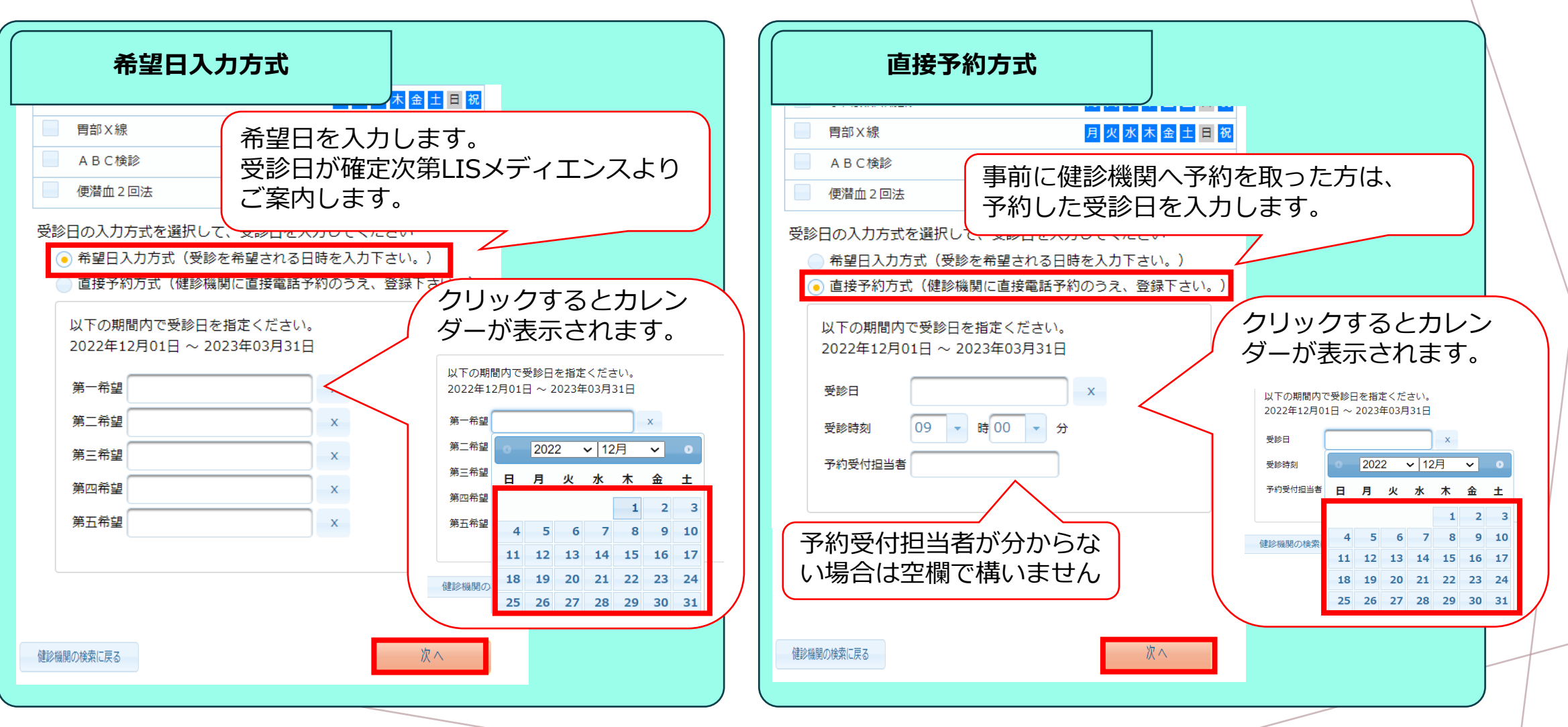

# 発送先情報を確認および入力し「次へ」ボタンをクリック

| ※WEMEX         (?) チャットで質問                                                                                                    | 発送先情報の入力                                                                                                    |
|----------------------------------------------------------------------------------------------------|----------------------------------------------------------------------------------------------------|
|                                                                                                    | 発送先情報を入力してください                                                                                                    |
| ホーム     様 ピログアウト       健診機関の検索     →     オプション選択     →     個人情報入力     →     お申込完了                                                                                                    | <ul> <li>(必須) 郵便番号</li> <li>220 - 0011</li> <li>半角数字(例) 123-4567</li> </ul>                                                                                                    |
| 個人情報の確認と発送先情報の入力                                                                                                    | (必須) 住所                                                                                                    |
| オプション選択に戻る                                                                                                    | 神奈川県横浜市西区高島2-6-32-20F     予約完了のお知らせについて                                                                                                    |
| 現在登録されているあなたの情報です                                                                                                    | (必須) 電話番号                                                                                                    |
| 健康保険証記号       :         健康保険証番号       :         氏名       :         氏名(力ナ)       :         性別       :         生年月日       :         健康保険組合名       :         会社名       :         ノルアドレス       :         上記の情報が誤っている場合は、健康診断担当者まで、ご連絡ください。 | 045-461-2353         半角数字とハイフン(-)で入力してください(03-1234-5678)         (必須)日中連絡先         045-461-2353         半角数字とハイフン(-)で入力してください(03-1234-5678)         (任意)発送先メールアドレス         hoken@nissan-kenpo.or.jp         半角英数字記号で入力してください(xxxx@example.com)         発送先メールアドレス(確認用) |
|                                                                                                    | <ul> <li>半角英数字記号で入力してください(xxxx@example.com)</li> <li>(注意事項)</li> <li>・入力内容をよく確認し、確実に入力してください。</li> <li>オプション選択に戻る 次へ</li> </ul>                                                                                                    |

# 入力内容に誤りがないか確認後「上記内容で申込み」ボタンをクリック

| <b>Ж</b> иемех                                                                                                    | 健康診断のお申込                   | ? チャットで質問      |               |
|----------------------------------------------------------------------------------------------------|----------------------------|----------------|---------------|
| ホーム                                                                                                    |                            | <i>2</i> ログアウト |               |
| 健診機関の検索                                                                                                    | → オプション選択 → 個人情報入力 → お申    | 込内容確認 → お申込完了  |               |
| 申込内容の確認                                                                                                    |                            |                |               |
| 個人情報の入力に                                                                                                    | に戻る                        | 保険証記号          |               |
|                                                                                                    |                            | 保険証番号          |               |
|                                                                                                    | 選択したコースの情報                 | 氏名             |               |
| コース                                                                                                    | 生活習慣病健診                    | 氏名(カナ)         |               |
| オノション                                                                                                    | 乳房インモ、乳腺エコー、子宮頸部細胞診        | 性別             |               |
| 又影日                                                                                                    | 2021年04月21日(水)             | 生年月日           |               |
| 安診時刻     マシャン     マシャン     マシッシー     マシャン     マシッシー     マシャン     マシャン     マシャン     マシャン     マン     マシャン     マン     マシャン     マシャン     マシャン     マシャン     マシャン     マシャン     マシャン     マシャン     マシャン     マシャン     マシャン     マシャン     マン     マン     マン     マン     マシャン     マシン     マシン     マシン     マン     マン | 09時00分                     | 健康保険組合名        | 日産自動車健康保険組合   |
| 予約受付担当者                                                                                                    | 1.1000                     | メールアドレス        |               |
| 日亡貝担金                                                                                                    | 1,100円                     |                |               |
|                                                                                                    | 健診機関の情報                    | 却 圧光 ㅁ         | 222.0011      |
| 健診機関ID                                                                                                    | 04235                      | 野伊番号           | 220 -0011     |
| 健診機関名称                                                                                                    | 医療法人社団善仁会横浜東ロヘルチェッククリニ     | 住所             | 一件佘川県横浜市西区高島: |
| 健診機関住所                                                                                                    | 神奈川県横浜市神奈川区金港町6-20         | 電話番号           | 045-461-2353  |
| 受付窓口                                                                                                    | 0570-012-489               | 日中連絡先          | 045-461-2353  |
| ホームページ                                                                                                    | http://www.health-check.jp | 個人情報の入力に       | 戻る            |

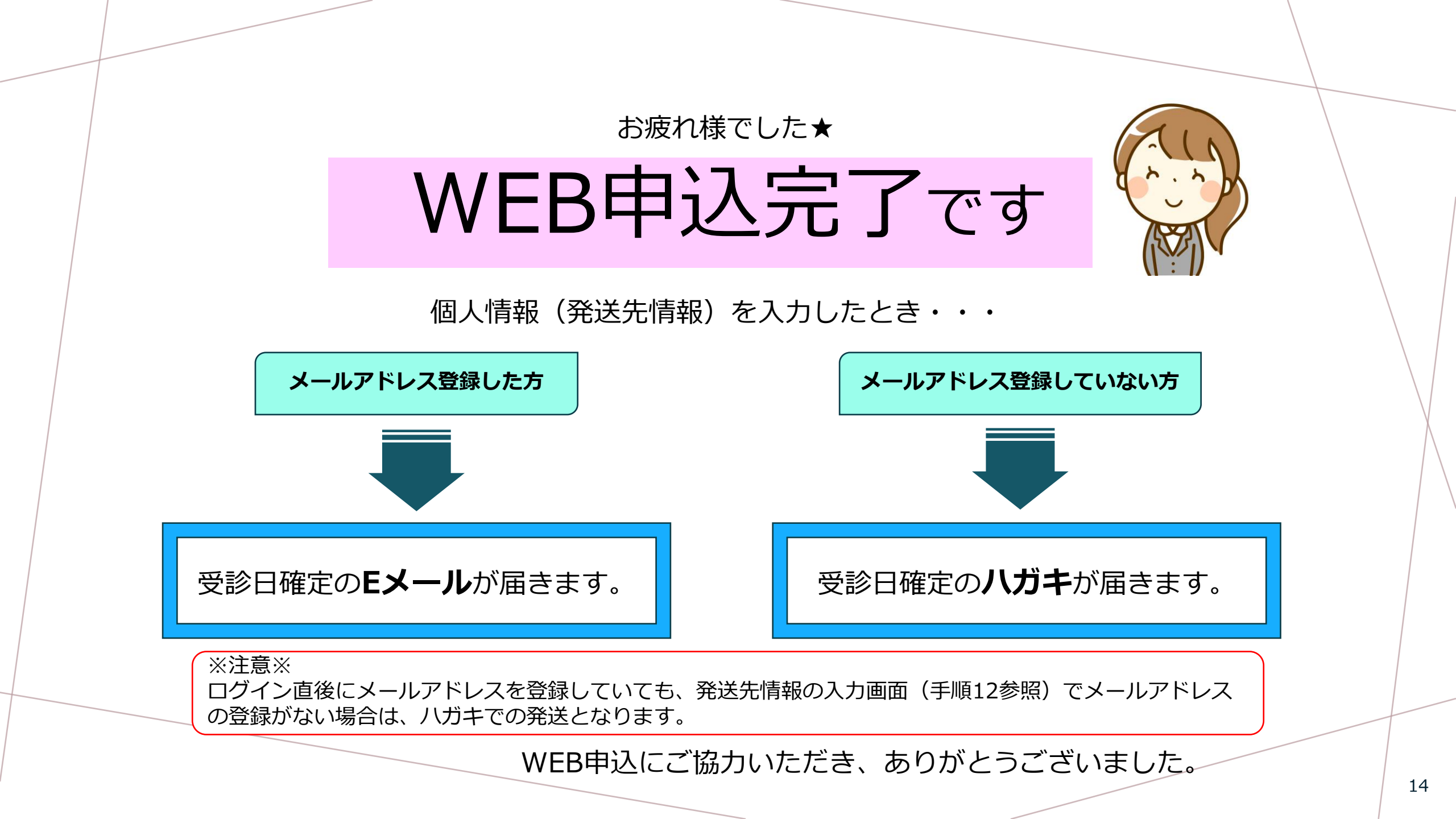